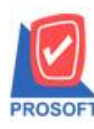

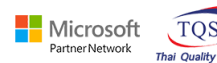

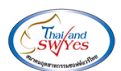

## ระบบ Petty Cash

≽ ฟอร์มจ่ายเงินสดย่อย สามารถ Design เพิ่มแสดงถายเซ็นพนักงานได้

## 1.เข้าที่ Petty Cash > PC Data Entry > จ่ายเงินสคย่อย

| WINSpeed                                                                                                    |                  |                              |                                                                                                    |                                             |
|----------------------------------------------------------------------------------------------------|------------------|------------------------------|----------------------------------------------------------------------------------------------------|---------------------------------------------|
| ญ บริษัท ตัวอย่าง จำกัด<br>⊕- Enterprise Manager<br>⊕- Accounts Payable<br>⊕- Accounts Receivable<br>⊕- Budget Control<br>⊕- Cheque and Bank<br>⊕- Financial Management<br>⊕- General Ledger | PC Petty<br>Cash | ชา<br>มเงินสด จ่ายเงินสดย่อย | Database : dbwins_ats66<br>Branch : สำนักงานใหญ่<br>Login : admin<br>Version: 10.0.1163 Build on 20 | Server : BALLEIIZ\SQL2019<br>23-08-15 08:30 |
| Inventory Control Letter of Credit Multicurrency Petry Cash Petry Cash PC Porns PC Forms Purchase Order Purchase Order                                                                       | ย่อย ร           | 28                           |                                                                                                    |                                             |
| Hanguiry Value Added Tax Messenger Management Company Manager Campaign Module Company Module Advance System Warehouse Management Advance System Advance Internal Control                     |                  |                              |                                                                                                    |                                             |
| Emport and Export                                                                                                    |                  |                              |                                                                                                    |                                             |

### 2.เลือก Print

| 🔰 จ่ายเงินสดย่อ | ย                  |                      |                       |                   |                        | – 🗆 X       |  |  |  |
|-----------------|--------------------|----------------------|-----------------------|-------------------|------------------------|-------------|--|--|--|
| เลขที่เอกสาร    | PCP5203-00004      | ]<br>วันที่เอกสาร [] | 13/2552 🎫 เลขที่ขออ่า | N PC45203-00004   | <br>■ เองที่ต่าใช้อ่าย | C Payments  |  |  |  |
|                 |                    |                      |                       |                   |                        |             |  |  |  |
| 24144901515     |                    | างรานพระยอยแต่นาด    | าสต                   |                   |                        |             |  |  |  |
| รซิสพนักงาน     | EMP-00005          | นางสาว วิรดา พลลิก   | 5                     |                   |                        |             |  |  |  |
| รหัสกลุ่มภาษี   | NO                 | ประเภทภาษี ย         | กเว้น                 |                   |                        |             |  |  |  |
| รายละเอียด      |                    |                      |                       |                   |                        |             |  |  |  |
| No. รซัสค่าใ    | ใช้จ่าย ชื่อค่าใช้ | ล่าย รหัส            | บัญชี ชื่อบัญชี       | รหัสแผนก          | sক্ষি Job              | จำนวนเงิน 🗸 |  |  |  |
| 1 006           | ค่าไปรษณีย์        | 53300-04             | ค่าไปรษณีย์และ        | อากรแสด           |                        | 50.00       |  |  |  |
| 2 002           | ค่าทางด่วน         | 52000-09             | ค่าใช้จ่ายในการ       | เดินทางแ          |                        | 100.00      |  |  |  |
| 3 005           | ค่าชนส่ง           | 52000-05             | ค่ายหล่ง              |                   |                        | 30.00       |  |  |  |
| 4               |                    |                      |                       |                   |                        | .00         |  |  |  |
| 5               |                    |                      |                       |                   |                        | .00         |  |  |  |
| 6               |                    |                      |                       |                   |                        | .00         |  |  |  |
| 7               |                    |                      |                       |                   |                        | .00         |  |  |  |
| 8               |                    |                      |                       |                   |                        | .00         |  |  |  |
| <               |                    |                      |                       |                   |                        | >           |  |  |  |
| ₹_ 3- 3- 4      | ä                  |                      |                       |                   | รวม [                  | 180.00      |  |  |  |
|                 |                    | ฐาง                  | นภาษี                 | .00 อัตราภาษี (%) | .00 จำนวนเงินภาษี      | .00         |  |  |  |
|                 | ภาษีทัก ณ ที่จ่าย  |                      |                       |                   |                        |             |  |  |  |
|                 | a                  |                      |                       |                   |                        |             |  |  |  |
| 📑 Detail        | GL                 |                      |                       |                   |                        |             |  |  |  |
| New 🗄           | Save 🗙 Delete 🔍 F  | ind 🎸 WHT 📳          | Copy 🎒 Print 📭 Cl     | ose               |                        |             |  |  |  |

1

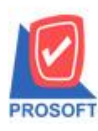

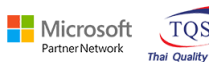

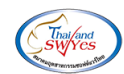

## 3.เลือกฟอร์ม ใบสำคัญจ่ายเงินสดย่อย

|     | Sele | ect Form                 |                                                 | ×                                                    |
|-----|------|--------------------------|-------------------------------------------------|------------------------------------------------------|
| No. | D    | ชื่อ Form                | ด้าอธิบาย                                       | Form Path                                            |
| 1   | ×    | dr popay form            | ฟอร์มใบสำคัญจ่ายเงินสดย่อย                      | C:\Program Files\Prosoft\WINSpeed\Forms\pcform.pt    |
| 2   |      | dr_voucher_inv           | ฟลร์ม Voucher                                   | C:\Program Files\Prosoft\WINSpeed\Forms\glform.pbl   |
| 3   |      | dr_hold_taxx_payx_other  | หนังสือรับรองการหักภาษี ณ ที่จ่าย (ไม่มีผู้กระท | rf C:\Program Files\Prosoft\WINSpeed\Forms\vtform.pb |
| 4   |      | dr_holding_tax_pay_other | หนังสือรับรองการหักภาษี ณ ที่จ่าย (มีผู้กระทำน  | #C:\Program Files\Prosoft\WINSpeed\Forms\vtform.pb   |
|     |      |                          |                                                 |                                                      |
|     |      |                          |                                                 |                                                      |
|     |      |                          |                                                 |                                                      |
|     |      |                          |                                                 |                                                      |
|     |      |                          |                                                 |                                                      |
|     |      |                          |                                                 |                                                      |
|     |      |                          |                                                 |                                                      |
|     |      |                          |                                                 |                                                      |
|     |      |                          |                                                 | 📝 OK 🛛 🗍 🕻 Close                                     |

#### 4.Click > Design

| 3        | 🗟 - [ใบสำคัญจ่ายพินสดย่อย] — 🗆 🗙 |                |                                |                |                |           |                 |                    |              |         |         |       |
|----------|----------------------------------|----------------|--------------------------------|----------------|----------------|-----------|-----------------|--------------------|--------------|---------|---------|-------|
|          | Report To                        | ol View Windo  | w Help                         |                |                |           |                 |                    |              |         | -       | Ξ×    |
|          | 🍇 🎒                              | 🗞 🔽 🔡          | 🛛 🗶 📥 🔛 🖾                      | 🕸 🕪 🔶 d        | > <b>दश</b> दि |           |                 | ×                  | Resize: 100: | % ▼     | Zoom: 1 | 00% 💌 |
|          |                                  |                |                                |                |                |           |                 |                    |              |         |         | ^     |
|          |                                  |                | Design                         |                |                |           |                 |                    |              |         | หน้าเ   | /1    |
|          | บริษัท ตัวอย่าง จำกัด            |                |                                |                |                |           |                 |                    |              |         |         |       |
|          |                                  |                | 2571/1 ซ.รามคำแหง 75 ถ.ราม     | คำแหง แขวงหัวห | เมาก เขตบ      | มางกะปี ก | กรุงเทพฯ        | 102                | 40           |         |         |       |
|          |                                  | 1              | ไทร. 0-2739-5900 - โทรสาร 0-27 | 39-5910 เลขประ | ะจำตัวผู้เสีย  | ยภาษีอาก  | ารี 12345       | 6789               | 0123         |         |         |       |
|          |                                  |                | ใบสำห                          | คัญจ่ายเงินสด  | າຍ່ອຍ          |           |                 |                    |              |         |         |       |
|          | រេខ                              | ขที่เอกสาร     | PCP5203-00004 วันที่เอกสา      |                |                |           | เสาร 05/03/2552 |                    |              | - 1     |         |       |
|          | 3                                | เงินสคย่อย     | Yคย่อย 004 เลขที่ขอจ่าย        |                |                |           |                 | อ่าย PCA5203-00004 |              |         |         |       |
|          | ชื่                              | อวงเงินสคย่อย  | วงเงินสคย่อยแผนกผลิต           | n              |                |           |                 |                    |              |         |         |       |
|          | ชื่                              | อพนักงาน       | นางสาว วีรคา พลจักร            |                |                |           |                 |                    |              |         |         |       |
|          | จ่า                              | ายให้          |                                |                |                |           |                 |                    |              |         |         |       |
|          | ลำดับที่                         | รหัสค่าใช้ง่าย | ชื่อค่าใช้ง่าย                 | รหัสบัญชี      | รหัส           | แผนก      |                 | รหัส               | Job          | จำน     | เวนเงิน |       |
|          | 1                                | 006            | ค่าไปรษณีย์                    | 53300-04       |                |           |                 |                    |              |         | 50      | ).00  |
|          | 2                                | 002            | ค่าทางด่วน                     | 52000-09       |                |           |                 |                    |              |         | 100     | ).00  |
|          | 3                                | 005            | ค่าขนส่ง                       | 52000-05       |                |           |                 |                    |              |         | 30      | ).00  |
| <br>Read | l I<br>ty                        |                |                                |                |                |           |                 |                    |              | Page: 1 | /1      |       |

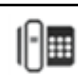

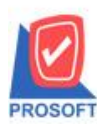

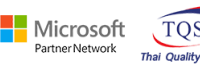

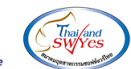

### 5.Click ขวา เลือก Add... > Compute

|  | Insert row    |   |                                 |
|--|---------------|---|---------------------------------|
|  | Add           | > | Add Table                       |
|  | Edit          |   | Text                            |
|  | Delete        |   | Line                            |
|  | Design Report |   | Compute                         |
|  |               |   | Column                          |
|  | Align Object  | > | Picture <signature></signature> |

6.เลือก Function ที่ชื่อ bitmap ( S ) และเปลี่ยนคำสั่งใน ( S ) เลือกที่ Column empsignature :: empsignature เพื่อ add ลายเซ็นพนักงาน

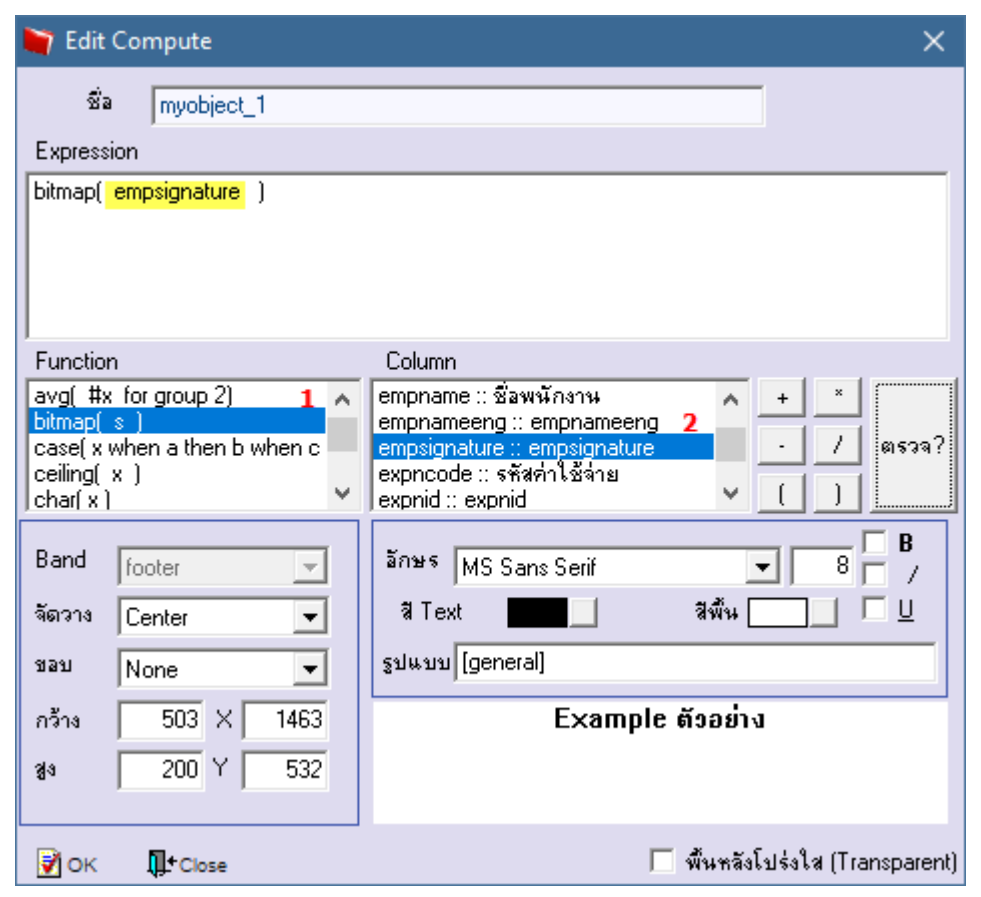

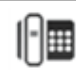

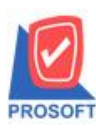

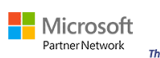

TQS

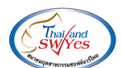

### 7.ออกจากโหมด Design

| 6                                                  | [ใบสำคัญ | มูจ่ายเงินสดย่อย]         |                 |                     |              |               |                   |            |
|----------------------------------------------------|----------|---------------------------|-----------------|---------------------|--------------|---------------|-------------------|------------|
|                                                    | Table E  | Exit                      |                 |                     |              |               |                   |            |
| 3                                                  | =   🕮    | $A \setminus \frac{1}{2}$ | 🏛 🛃 1 🖄 🖉 1 🔜 👪 | ᄨᇷᅓᇥᄪᄪ              | Resize: 100% | ▼ Zoom: 150 ▼ | 1                 |            |
| 11 17 17 18 19 19 19 19 19 19 19 19 19 19 19 19 19 |          |                           |                 | Exit Design 1       | Viode        |               |                   |            |
|                                                    |          |                           | 1               | I                   |              | I             | รวมเงิน           | 180.00     |
| 23                                                 |          |                           |                 |                     |              |               | อัตราภาษี (%) 0%  |            |
| 24                                                 |          |                           |                 |                     |              |               | ภาษีหัก ณ ที่จ่าย |            |
| 25                                                 |          |                           |                 | (หนึ้งร้อยแปคสิบบาท | ถ้วน)        |               | รวมเงินทั้งสิ้น   | 180.00     |
| 28                                                 |          |                           | ผู้จัดทำ        | ผู้ตรวจสอบ          | ผู้อนุมัติ   |               | ผู้รับเงิน        | ผู้ลงบัญชี |
| 27                                                 |          | _                         | Cholada         |                     |              |               |                   |            |

### 8.เลือก Tool > Save As Report...

| d | - [ใบสำคัญจ่ | ายเงินสุดย่อย]  |             |                                                   |                                |                     |               |                  |   |  |  |
|---|--------------|-----------------|-------------|---------------------------------------------------|--------------------------------|---------------------|---------------|------------------|---|--|--|
|   | Report T     | ool View Windo  | w Help      |                                                   |                                |                     |               |                  |   |  |  |
| E | ୟ 🔬 🚄        | Sort            |             | 📲 🗓 📾                                             | (2) I (2)                      | 41 🗟 🚍 🛛            | 🗖 🗙 Resize: 1 | 00% 💌 Zoom: 100% | • |  |  |
| Γ |              | Filter          |             |                                                   |                                |                     |               |                  |   |  |  |
|   |              | Save As         |             |                                                   |                                |                     |               | <b>11</b>        | 7 |  |  |
|   |              | Save As Report. |             | าเรือ                                             |                                |                     |               |                  |   |  |  |
|   |              | Save Report     |             | ואווו ה 10 וא ווא א א א א א א א א א א א א א א א א |                                |                     |               |                  |   |  |  |
|   |              | Manage Report   |             | คำแหง 75 ถ.ราม                                    | เคำแหง แขวงหัวหม               | าก เขตบางกะปี กรุ   | งเทพๆ 10240   |                  |   |  |  |
|   |              | Save As Excel   |             | )0 <b>โทรสาร</b> 0-27                             | 39-5910 <mark>เลขประ</mark> จํ | ำตัวผู้เสียภาษีอากร | 1234567890123 |                  |   |  |  |
|   |              | Excel           |             | ใบสำ                                              | ในสำอักเล่ายเงินสุดย่อย        |                     |               |                  |   |  |  |
|   |              | Export !        |             |                                                   |                                |                     |               |                  |   |  |  |
|   |              | Import !        |             | )4                                                |                                | วันทั               | เอกสาร 05/03  | 8/2552           |   |  |  |
|   |              | Font            |             |                                                   |                                | เลขา                | าื่ขอจ่าย PCA | 5203-00004       |   |  |  |
|   |              | Design          |             | เผนกผลิต                                          |                                |                     |               |                  |   |  |  |
|   |              | Select Column   |             |                                                   |                                |                     |               |                  |   |  |  |
|   |              | Hide Report He  | ader        | าตนขนธ                                            |                                |                     |               |                  |   |  |  |
|   |              | Calculator      |             |                                                   |                                |                     |               |                  |   |  |  |
|   | ลำดับที่     | รหัสค่าใช้จ่าย  | ชื่อค่      | าใช้จ่าย                                          | รหัสบัญชี                      | รหัสแผนก            | รหัส Job      | จำนวนเงิน        |   |  |  |
|   | 1            | 006             | ค่าไปรษณีย์ |                                                   | 53300-04                       |                     |               | 50.00            |   |  |  |
|   | 2            | 002             | ค่าทางค่วน  |                                                   | 52000-09                       |                     |               | 100.00           |   |  |  |
|   | 3            | 005             | ค่าขนส่ง    |                                                   | 52000-05                       |                     |               | 30.00            |   |  |  |
|   |              |                 |             |                                                   |                                |                     |               |                  |   |  |  |
|   |              | 1               | 1           |                                                   |                                |                     |               |                  |   |  |  |

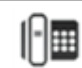

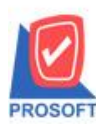

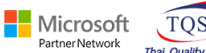

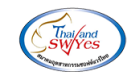

# 9.เลือก Path ที่เก็บฟอร์ม > ใส่ชื่อฟอร์ม > OK

| 🏹 Save Report                             |                                                      | ×  |  |  |  |  |  |
|-------------------------------------------|------------------------------------------------------|----|--|--|--|--|--|
| Path                                      |                                                      | 1. |  |  |  |  |  |
| C:\Program Files (x86)\Prosoft\WINSpeed\U | C:\Program Files (x86)\Prosoft\WINSpeed\User_report\ |    |  |  |  |  |  |
| 2. 🏚 my_report.pbl                        |                                                      |    |  |  |  |  |  |
| report.pbl                                |                                                      |    |  |  |  |  |  |
|                                           |                                                      |    |  |  |  |  |  |
|                                           |                                                      |    |  |  |  |  |  |
|                                           |                                                      |    |  |  |  |  |  |
|                                           |                                                      |    |  |  |  |  |  |
|                                           |                                                      |    |  |  |  |  |  |
|                                           |                                                      |    |  |  |  |  |  |
|                                           |                                                      | _  |  |  |  |  |  |
| Create New Library                        | Report name                                          | 3. |  |  |  |  |  |
| Path                                      |                                                      |    |  |  |  |  |  |
| Name                                      | <b>進</b>                                             |    |  |  |  |  |  |
| 4.                                        |                                                      |    |  |  |  |  |  |
| GK III Close                              |                                                      |    |  |  |  |  |  |

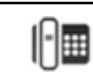